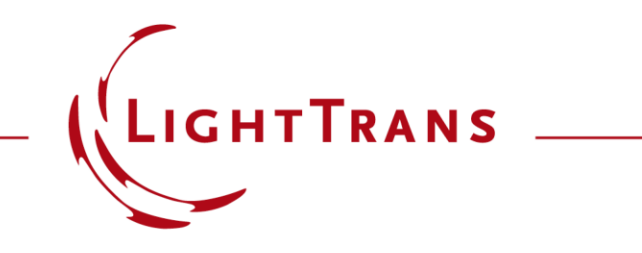

#### **Plug-In Component**

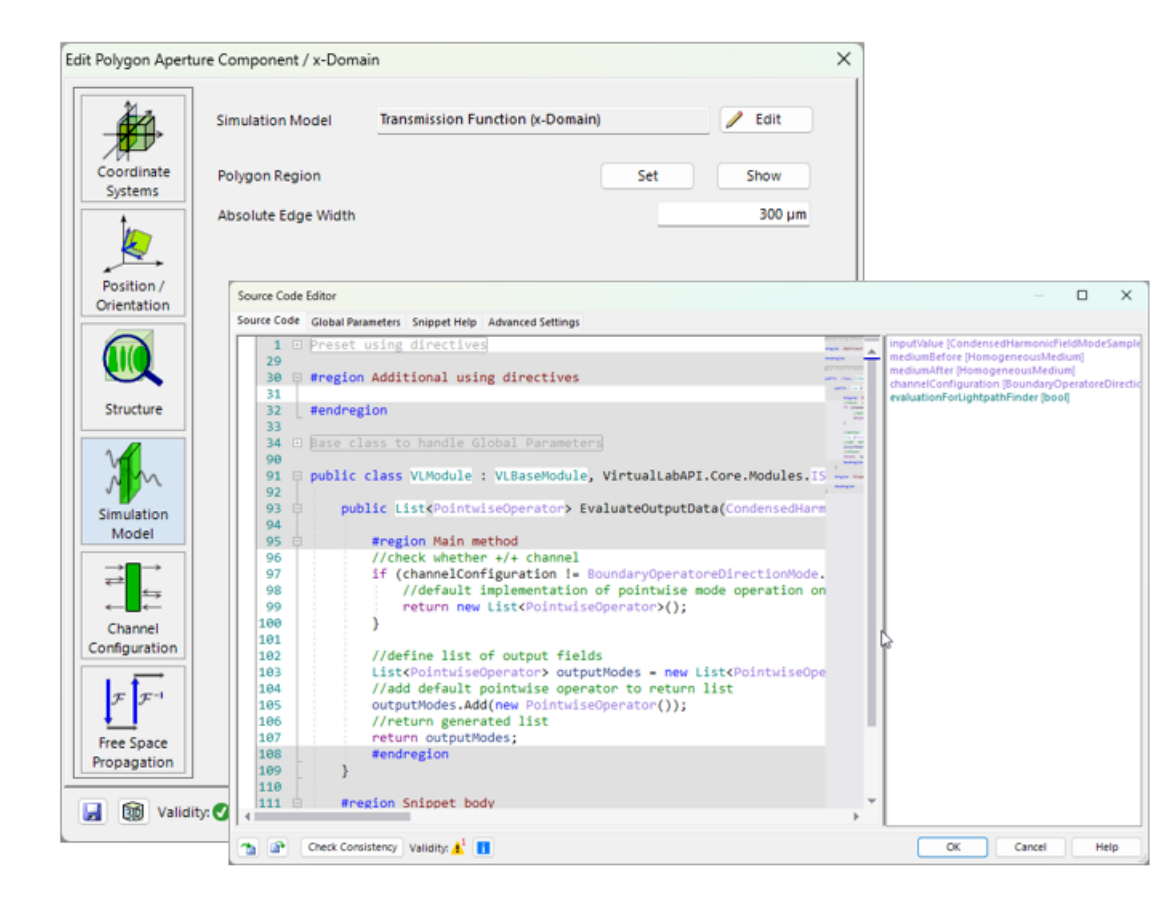

Certain specialized systems or simulation tasks may require the use of a user-defined solver. This tutorial introduces the Plug-in component, which enables users to develop and implement a fully customized solver in both the x-domain and k-domain.

# **Principle of the Plug-In Component**

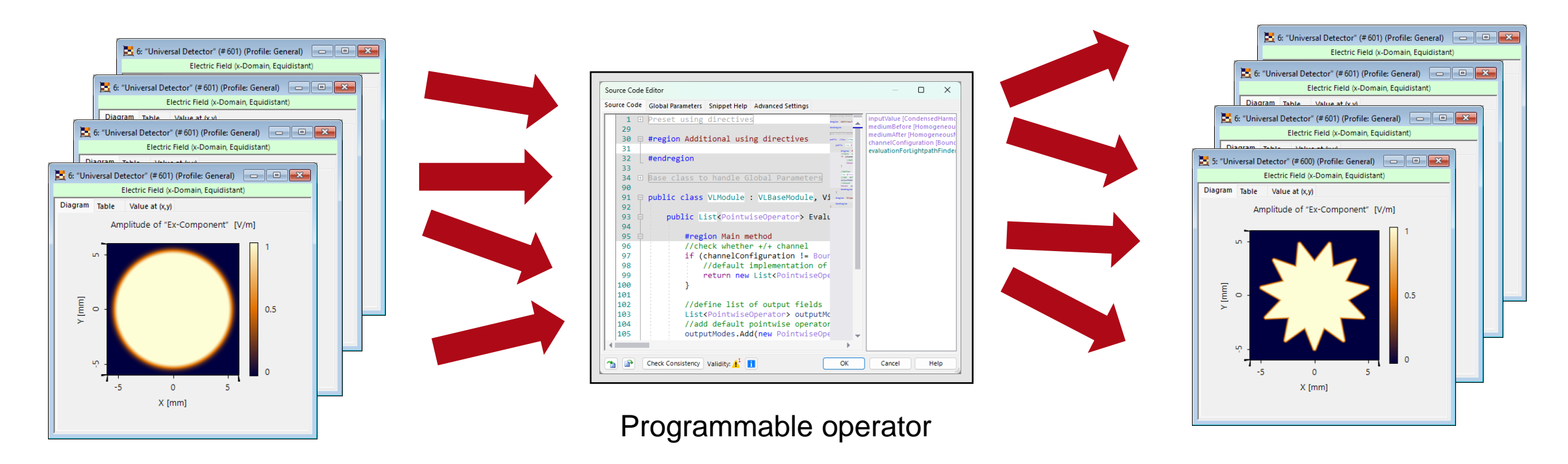

Input modes (e.g. different wavelengths, incoherent/coherent modes, ...) Output modes (adjusted amplitude & phase per mode)

#### Where to Find the Component

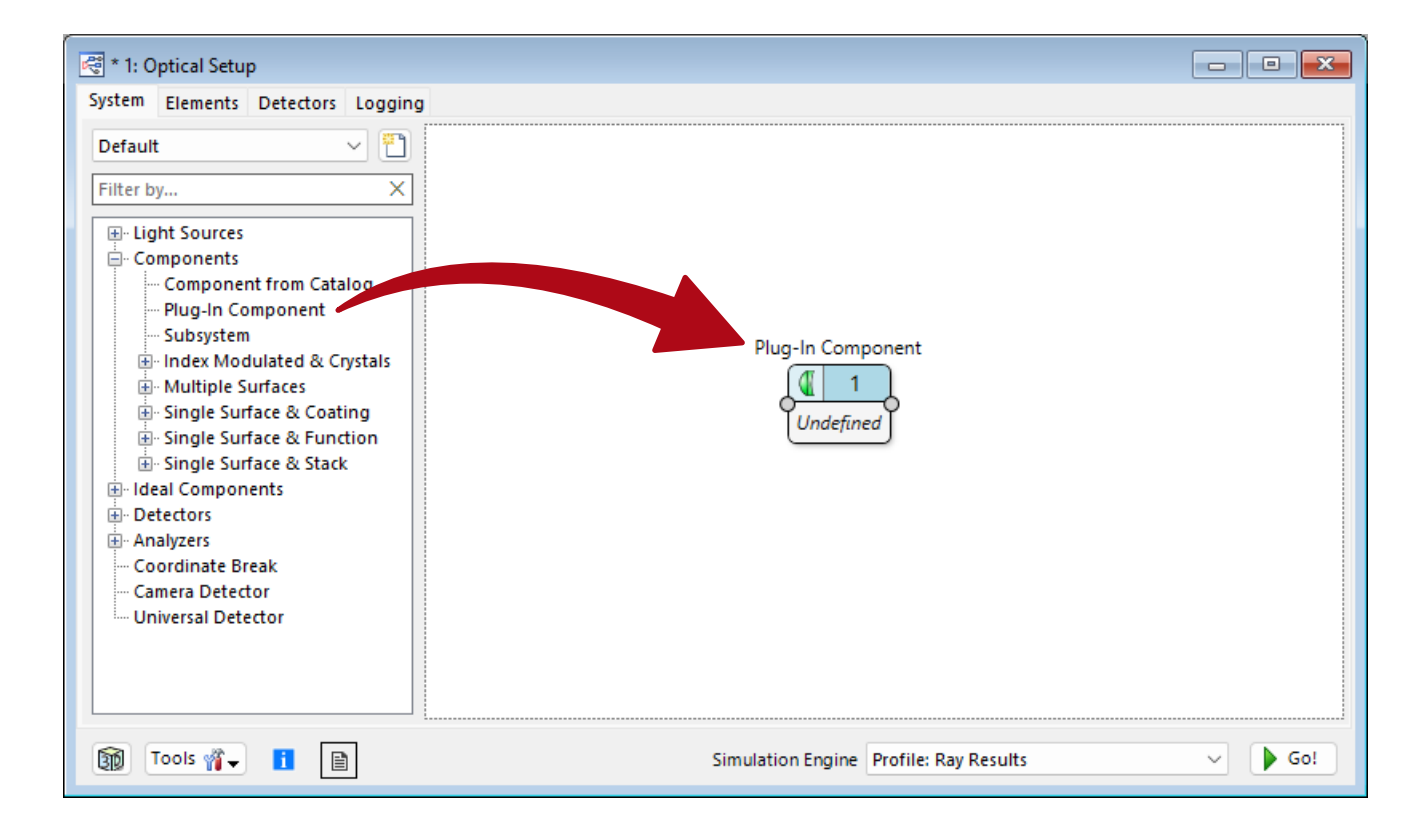

The *Plug-in Component* can be found under Components/Plug-In Component in *the Optical Setup* document.

# **Plug-In Component Options**

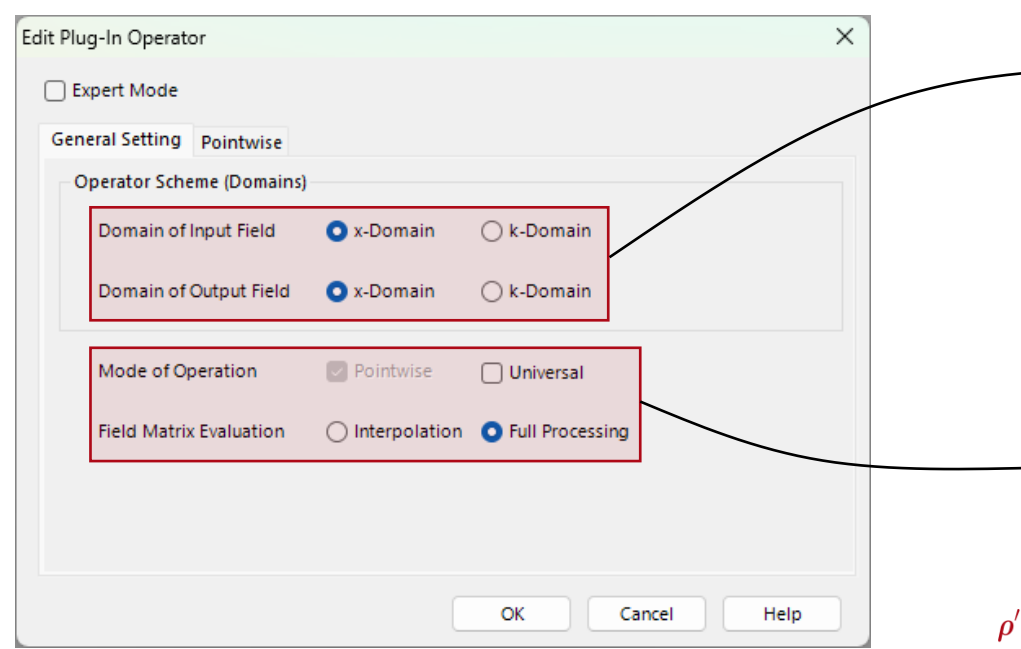

Note: As a rule of thumb pointwise operators are used when diffraction effects are ignored and universal when they are included.

See here for more information: Free Space Propagation Settings The *Plug-in* component accepts input modes in both the x-domain and kdomain and can produce output in either domain as well. It also supports mixed configurations—for example, a component can be designed to accept x-domain input modes and generate k-domain output modes.

Additionally, users can specify whether the custom operator acts pointwise or globally. Physically, this defines whether each input point affects only a single output point or contributes to all outputs. This choice primarily influences how internal code snippets are structured. Note that a single component may combine both types—for example, the Light Path Finder always utilizes pointwise operators, even if the solver itself is universal.

 $\boldsymbol{\rho}' = (x', y')$ 

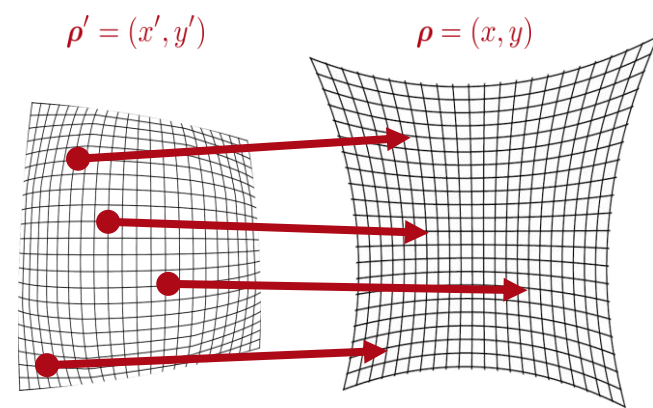

Pointwise operator

 $\boldsymbol{\rho} = (x, y)$ 

Universal operator

#### **Programming the Operator**

| Pointwise Operational Mo | e Validity:                                                                                                    |
|--------------------------|----------------------------------------------------------------------------------------------------|
|                          | Source Code Editor –                                                                                                    |
|                          | 1       Preset using directives         29       imputValue [CondensedHarmonicFieldModeSi         29       #region Additional using directives         31       #endregion         32       #endregion         33       Base class to handle Global Parameters         90       public class VLModule : VLBaseModule, VirtualLabAPI.Core.Modules.IS         91       public List <pointwiseoperator> EvaluateOutputData(CondensedHarm         92       generation method         93       #region Main method         94       //check whether +/+ channel         95       #region Main method         96       //check whether +/+ channel         97       if (channelConfiguration != BoundaryOperatoreDirectionMode.         98       //definel ist of output fields         99       return new List<pointwiseoperator>();         108       }         109       //define list of output fields         111       #endregion         109       }         111       #endregion</pointwiseoperator></pointwiseoperator> |

Access to the relevant snippet is available under the *Pointwise* or *Universal* tab, which appear only when the corresponding option is enabled.

For a detailed tutorial on working with VirtualLab Fusion snippets, please refer to:

#### Programming Detector Add-ons

The following pages provide a brief overview of the key features and specific capabilities of this component.

Edit Plug

Gene

Co

# **Snippet for a Pointwise Operator**

| Source Cod<br>Source Cod<br>30<br>31<br>32<br>33<br>34<br>90<br>91<br>92<br>93<br>94<br>95<br>96<br>97<br>98<br>99<br>100<br>101 | <pre>e Editor e Global Parameters Snippet Help Advanced Settings  preset using directives #region Additional using directives #region Additional using directives #endregion Base class to handle Global Parameters public class VLModule : VLBaseModule, VirtualLabAPI.Core.Modules.ISnippetListPointwiseOperator_Condens public List<pointwiseoperator> EvaluateOutputData(CondensedHarmonicFieldModeSample inputValue, Hor #region Main method //check whether +/+ channel if (channelConfiguration != BoundaryOperatoreDirectionMode.PlusPlus) { //default implementation of pointwise mode operation only supports +/+ channel, so we reture return new List<pointwiseoperator>(); }</pointwiseoperator></pointwiseoperator></pre> | InputValue [Co<br>mediumBefore<br>mediumAfter [F<br>channelConfig<br>evaluationFort<br>U<br>de<br>ope<br>shal<br>Lig | - C ×                              | For pointwise<br>operators, Virtu<br>Fusion automa<br>loops over all p<br>The user must<br>$2 \times 2$ response r<br>which is multip<br>the input at eac<br>by:<br>$\begin{pmatrix} E_x^{out}(x_i, y_i) \\ E_y^{out}(x_i, y_i) \end{pmatrix} =$<br>$(a \ b) \cdot \begin{pmatrix} E_x^{in}(x_i) \\ E_x^{in}(x_i) \end{pmatrix}$ | ualLab<br>tically<br>points.<br>specify a<br>matrix,<br>lied onto<br>ch point<br>=<br>$(x_i, y_i)$ |
|----------------------------------------------------------------------------------------------------|----------------------------------------------------------------------------------------------------|----------------------------------------------------------------------------------------------------|------------------------------------|----------------------------------------------------------------------------------------------------|----------------------------------------------------------------------------------------------------|
| 103<br>104<br>105<br>106<br>107<br>108<br>109<br>110<br>111<br>112                                                               | <pre>//defail file of output files<br/>[List<pointwiseoperator> outputModes] = new List<pointwiseoperator>();<br/>//add default pointwise operator to return list<br/>outputModes.Add(new PointwiseOperator());<br/>//return generated list<br/>return outputModes;<br/>#endregion<br/>}<br/>#region Snippet body<br/>tendession</pointwiseoperator></pointwiseoperator></pre>                                                                                                    |                                                                                                    | We demonstrate<br>example later in | e a concrete this tutorial.                                                                                                    | <i>x<sub>i</sub>,y<sub>i</sub>))</i>                                                               |

# **Snippet for a Universal Operator**

| Source Code Editor Source Code Global Parameters Snippet Help Advanced Settings                                                                                                    |                                                                                                    | _                                                                                                    |                 | ×           | For Universal                                                                            |
|----------------------------------------------------------------------------------------------------|----------------------------------------------------------------------------------------------------|----------------------------------------------------------------------------------------------------|-----------------|-------------|------------------------------------------------------------------------------------------|
| 1       □       Preset using directives         30       □       #region Additional using directives         31       □       #endregion         33       □       #ase class to handle Global Parameters         90       □       public class VLModule : VLBaseModule, VirtualLabAPI.Core.Modules.ISnippetHarmonicFieldMode_HarmonicFiel         91       □       public list <harmonicfieldmode> EvaluateOutputModes(HarmonicFieldMode inputMode, HomogeneousMedium m         93       □       #region Main method         94       □       #region Main method         95       □       #region Main method         96       □       //check whether +/+ channel         97       □       if (channelConfiguration != BoundaryOperatoreDirectionMode.PlusPlus) {         98       □       if (channelConfiguration of pointwise mode operation only supports +/+ channel, so we reture         99       □       return null;         100       ↓       //define list of output fields         111       □       □         112       #region Snippet body</harmonicfieldmode> | <pre>control to the second second sec</pre> | InputMode [HarmonicFieldMode]<br>mediumAfter [HomogeneousMedium]<br>mediumAfter [HomogeneousMedium]<br>channelConfiguration [BoundaryOperation] | oreDirectionM   | lode]       | output are given as<br><i>HarmonicFieldMode</i> ,<br>which represent<br>complete fields. |
| 113  #endregion    114  3                                                                                                    | +                                                                                                    | We dem example                                                                                                    | onstra<br>later | ate<br>in t | a concrete<br>this tutorial.                                                             |

### **Defining Parameter**

| Course Coulo Editor          |                       |              |                                        |        | ×    |            |
|------------------------------|-----------------------|--------------|----------------------------------------|--------|------|------------|
| Source Code Editor           |                       |              |                                        | - U    | ^    |            |
| Source Code Global Parameter | 's Snippet Help Advan | ced Settings |                                        |        |      |            |
| Variable Name                | Туре                  |              | escription                             |        |      |            |
| Polygon-Region               | Region 2D             | Edit 📄 F     | olygon Region                          |        |      |            |
| Absolute_Edge_Width          | Double Value          | Edit 🗎 🔪     | alue: 300 μm (Allowed range: 0 mm 1 m) |        |      |            |
|                              |                       | _            |                                        |        |      |            |
|                              |                       |              |                                        |        |      |            |
|                              |                       |              |                                        |        |      |            |
|                              |                       |              |                                        |        |      |            |
|                              |                       |              | Edit Transmission Function             |        |      |            |
|                              |                       |              |                                        |        |      |            |
|                              |                       |              | Expert Mode                            |        |      |            |
|                              |                       |              | General Setting Parameters Poin        | ntwise |      |            |
|                              |                       |              | Parameters                             |        |      |            |
|                              |                       |              | Parameters                             |        |      |            |
|                              |                       |              | Polygon Region                         |        | Set  | Show       |
|                              |                       |              |                                        |        |      |            |
| ,                            |                       |              | Absolute Edge Width                    |        |      | 300 µm     |
|                              |                       |              |                                        |        |      |            |
| 1 Check Consistency          | / Validity: 🕂 📋       |              |                                        |        |      |            |
|                              |                       |              |                                        |        |      |            |
|                              |                       |              |                                        |        |      |            |
|                              |                       |              |                                        |        |      |            |
|                              |                       |              |                                        |        |      |            |
|                              |                       |              |                                        |        |      |            |
|                              |                       |              |                                        |        |      |            |
|                              |                       |              |                                        |        |      |            |
|                              |                       |              |                                        |        | ок с | ancel Help |
|                              |                       |              |                                        |        |      |            |

As with other programmable components, custom parameters can be defined within the programmable snippet.

×

In the *Plug-in* component, these parameters automatically appear under the *Parameters* tab, which becomes visible only when at least one custom parameter is present.

### **Expert Modus**

| General Setting Processing | Parameters Pointwise Expert Settings |                                   |
|----------------------------|--------------------------------------|-----------------------------------|
| Component Name             | Polygon Aperture                     |                                   |
| Simulation Model Name      | Transmission Function                | Edit Polygon Aperture Component / |
| Short Term                 | x-Domain                             | Simulation Me                     |
| Manual Link                |                                      | Coordinate Absolute Edge          |
| Assistant                  | OK Cancel Help                       | Structure<br>Simulation<br>Model  |

Activate the Export Mode for additional convenience options such a the possibility to a website with further explanations or ....

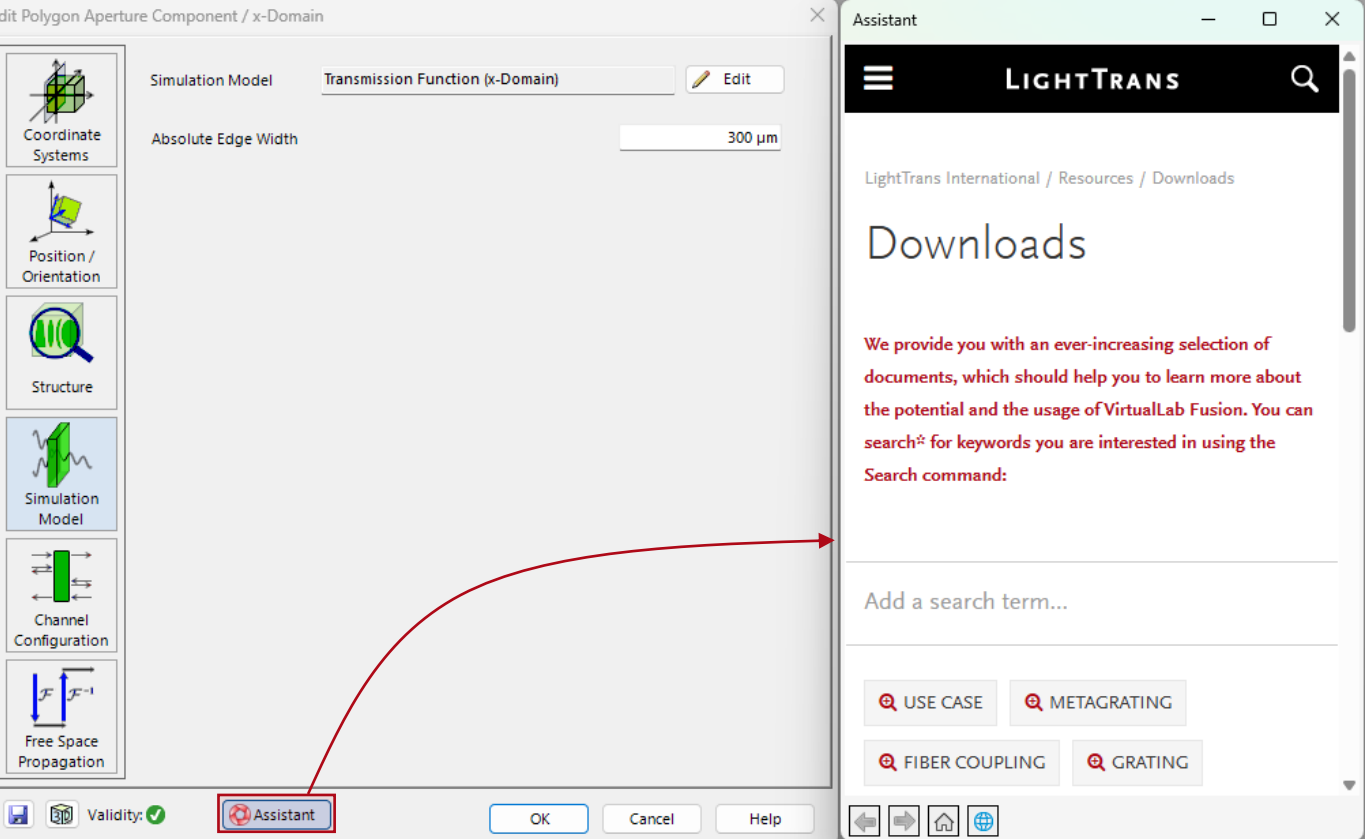

#### **Expert Modus - Parameter**

| Edit Transmission Function       ×            ✓ Expert Mode           General Setting Processing Parameters Pointwise Expert Settings             General Vertex Parameter          Pointwise Expert Settings                                                                                                    | parameters shall be.                                                                                                    |        |
|----------------------------------------------------------------------------------------------------|----------------------------------------------------------------------------------------------------|--------|
| Parameter Name       Structure       Processing         Polygon.Region       Image: Component / x-Domain         Absolute_Edge_Width       Image: Coordinate Systems         Coordinate Systems       Simulation Model         Position / Orientation       Image: Coordinate Systems         Structure       Image: Coordinate Systems         Structure       Image: Coordinate Systems         Position / Orientation       Image: Coordinate Systems         Structure       Image: Coordinate Systems         Structure       Image: Coordinate Systems         Position / Orientation       Image: Coordinate Systems         Structure       Image: Coordinate Systems         Structure       Image: Coordinate Systems | Function (x-Domain)       Edit Polygon Aperture Component / x-Domain         I Function (x-Domain)       Surface & Medium         Structure Parameters       Polygon Region         300 µm       Set         300 µm       Set         Systems       Polygon Region         Set       Sho         Systems       Structure         Vorientation       Structure         Simulation       Simulation | ×<br>w |

#### **Example: Custom Aperture**

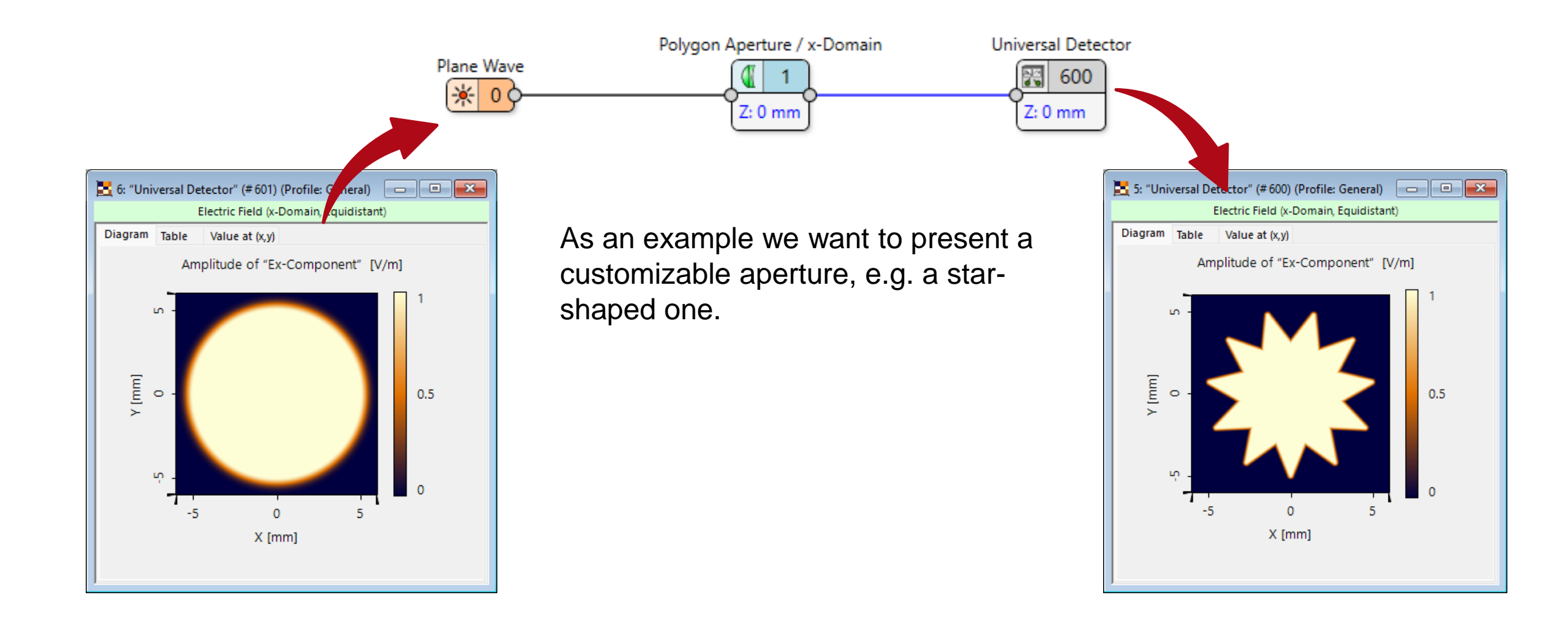

### **Custom Aperture: Parameter**

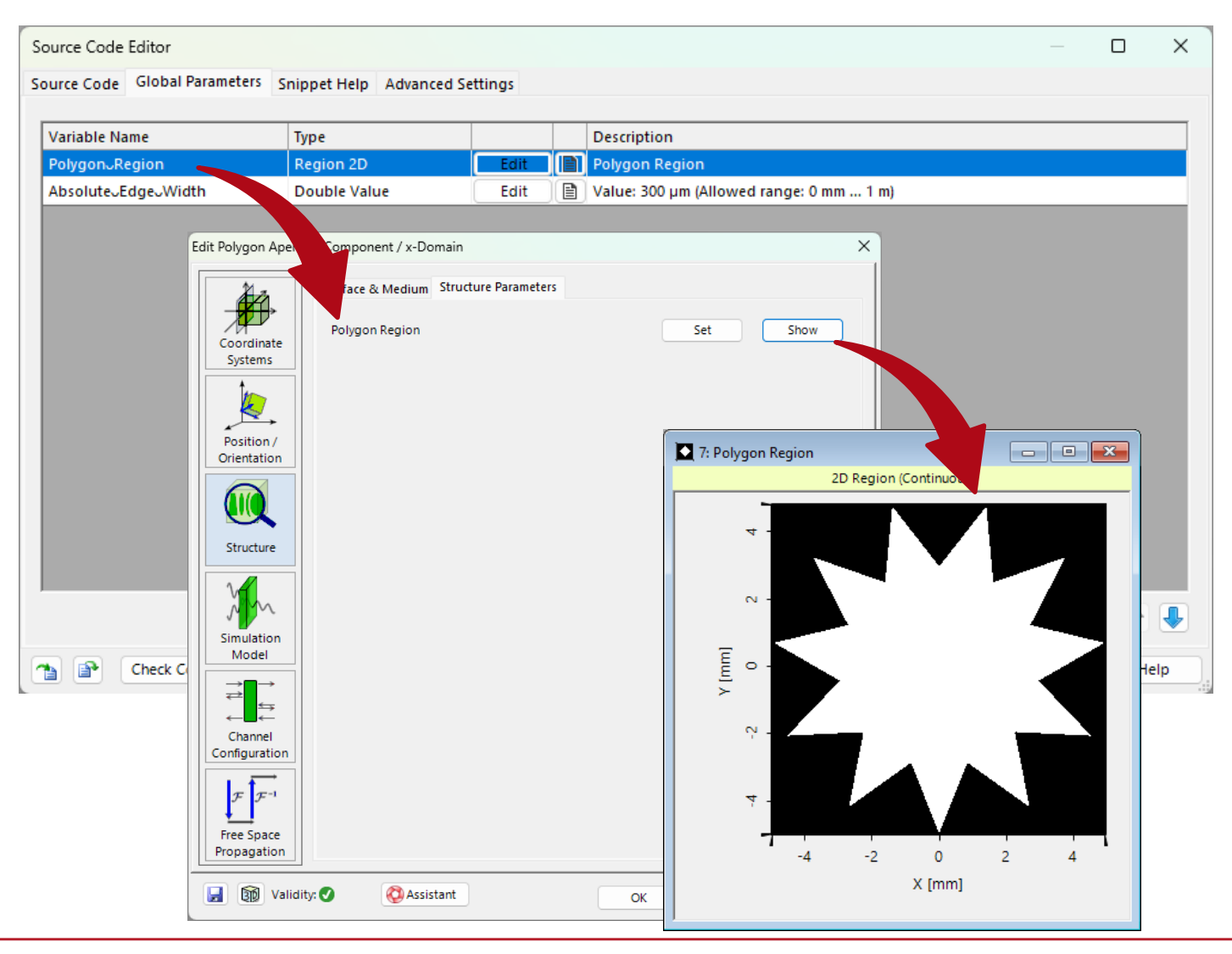

We set up the aperture shape as a parameter. For our case we import a polygon-region. We also include a parameter to control the soft edge.

# **Star-Shaped Aperture: Code for Pointwise Operator**

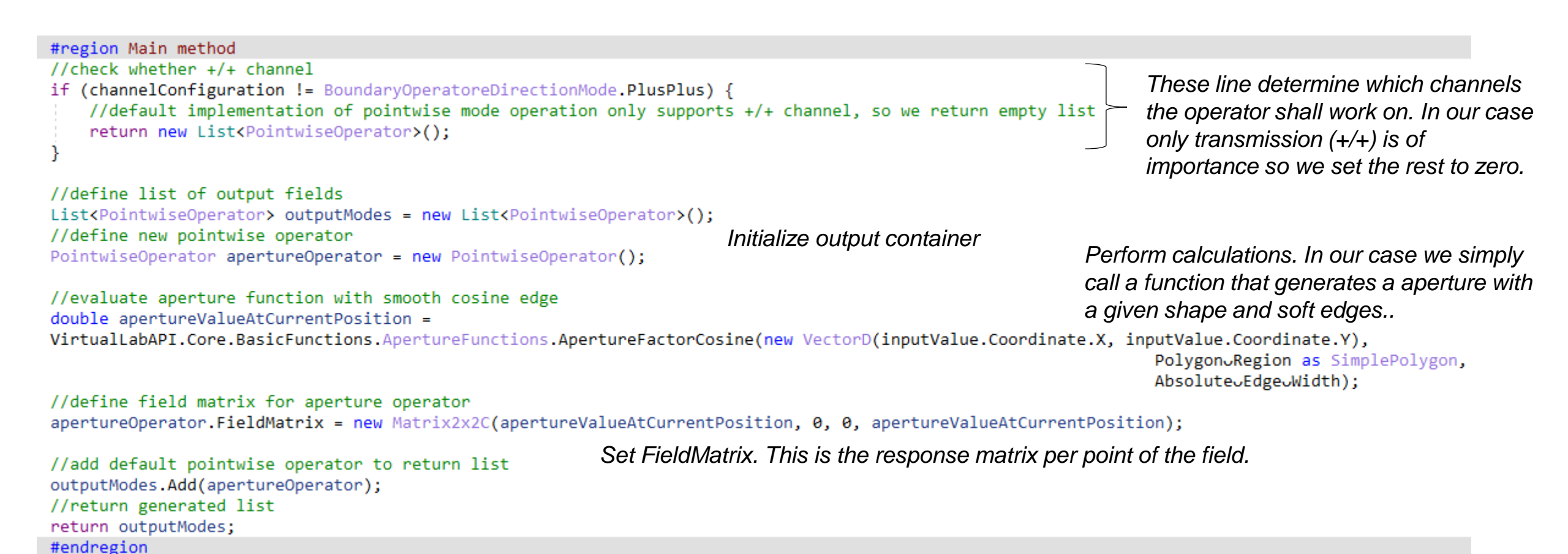

# **Star-Shaped Aperture: Code for Universal Operator**

| #region Main method                                                                                                    |                                                                                                    |                                                                                                    |                                                                                               |
|----------------------------------------------------------------------------------------------------|----------------------------------------------------------------------------------------------------|----------------------------------------------------------------------------------------------------|-----------------------------------------------------------------------------------------------|
| <pre>//check whether +/+ channel if (channelConfiguration != BoundaryOperatoreDirectionMode.PlusPlus) {     //default implementation of pointwise mode operation only supports +     return null; }</pre>                                                                        | /+ channel, so we return empty list                                                                   | These line determine which cha<br>work on. In our case only trans<br>importance so we set the rest t                                    | annels the operator shall<br>mission (+/+) is of<br>o zero.                                   |
| <pre>//define list of output fields List<harmonicfieldmode> outputModes = new List<harmonicfieldmode>(); //create container for output field HarmonicFieldMode outputMode = new HarmonicFieldMode(inputMode); //extract components</harmonicfieldmode></harmonicfieldmode></pre> | Initialize output container.                                                                          |                                                                                                    |                                                                                               |
| <pre>ComplexField modeToEvaluateEx = inputMode.GetEquidistantExData();<br/>ComplexField modeToEvaluateEy = inputMode.GetEquidistantEyData();</pre>                                                                                                    | Extract fields.                                                                                       |                                                                                                    |                                                                                               |
| <pre>//sampling parameters double firstDataPointX = inputMode.CenterOfFieldData.X - inputMode.Sampl double firstDataPointY = inputMode.CenterOfFieldData.Y - inputMode.Sampl</pre>                                                                                               | ingDistanceFieldData.X * inputMode.NumberOfSa<br>ingDistanceFieldData.Y * inputMode.NumberOfSa        | mplingPointsFieldData.X / 2; <b>Calculate h</b><br>mplingPointsFieldData.Y / 2; <b>Calculate h</b>                                      | elp variables for sampling.                                                                   |
| <pre>//loop over all points for (int x = 0; x &lt; inputMode.NumberOfSamplingPointsFieldData.X; x++) for (int y = 0; y &lt; inputMode.NumberOfSamplingPointsFieldData.Y; y++</pre>                                                                                               | ) {<br>ingDistanceFieldData.X * x, firstDataPointY +<br>Functions.ApertureFunctions.ApertureFactorCos | <pre>inputMode.SamplingDistanceFieldData.Y * y);<br/>ine(position,<br/>Polygon_Region as SimplePolygon,<br/>Absolute_Edge_Width);</pre> | Loop over all points, the<br>aperture function is the<br>same as in the<br>pointwise example. |
| <pre>//multiply aperture function on field<br/>modeToEvaluateEx[x, y] *= apertureValueAtCurrentPosition;<br/>modeToEvaluateEy[x, y] *= apertureValueAtCurrentPosition; MUL<br/>}</pre>                                                                                           | ltiply input field with aperture.                                                                     |                                                                                                    |                                                                                               |
| <pre>//overwrite field in output outputMode.SetEquidistantExData(modeToEvaluateEx); outputMode.SetEquidistantEyData(modeToEvaluateEy); </pre> Overwrite field                                                                                                    | l in the output with the newly calc                                                                   | ulated one.                                                                                                    |                                                                                               |
| <pre>//add input mode to list<br/>outputModes.Add(outputMode);<br/>//return generated list<br/>return outputModes;<br/>#endregion</pre>                                                                                                    |                                                                                                    |                                                                                                    |                                                                                               |
|                                                                                                    |                                                                                                    |                                                                                                    |                                                                                               |

| Title             | Plug-In Component                                                                         |
|-------------------|-------------------------------------------------------------------------------------------|
| Document code     | TUT.0458                                                                                  |
| Publication date  | 08.07.2025                                                                                |
| Required packages | -                                                                                         |
| Software version  | 2025.1 (Build 1.172)*                                                                     |
| Category          | Tutorial                                                                                  |
| Further reading   | <ul> <li>Programming Detector Add-ons</li> <li>Free Space Propagation Settings</li> </ul> |

\* The files attached to this document require the specific version or later.